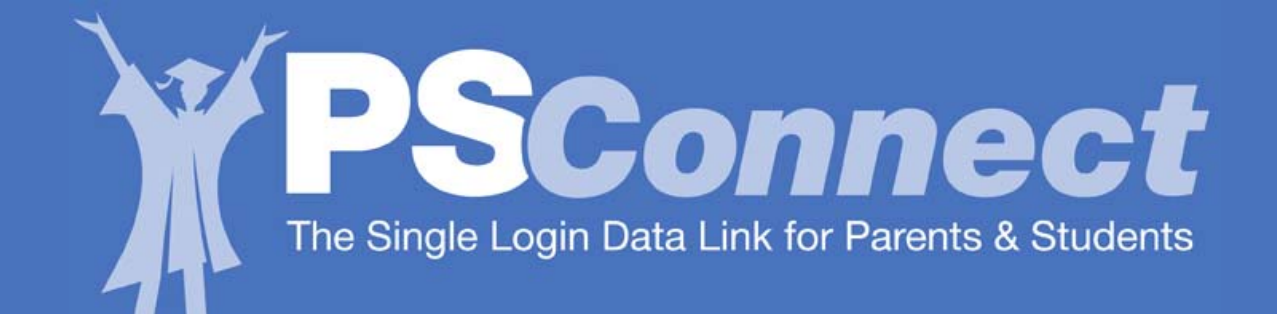

Este sitio brindará acceso a las calificaciones y la asistencia escolar de su hijo, a medida que los maestros vayan ingresando estos datos.

Para inscribirse necesitará la siguiente información:

- Nombre y apellido de padres
- Nº de identificación del estudiante (HISD Student ID)
- Nombre y apellido del estudiante
- Dirección del estudiante
- Fecha del nacimiento del estudiante
- Últimos 5 dígitos del seguro social del alumno si se encuentra en los expedientes de HISD. Si no se encuentra, use los últimos 5 dígitos del "Número-S" provisto a su hijo por HISD. Llame a la escuela si no sabe este número.

FEATURED NEWS BULLETIN BOARD EVENTS More HISD Seniors Graduating, Despite Drop Superintendent in Enrollment Search **1**00 District's effort to create a college-bound culture showing results Seleccione el área Board of Education "Padres y Project GRAD Pa lives Up to Its Name Students More th Estudiantes" uating Class Subscribe to eNervs 🔤 Emergency & Weather Info PARENTS & S UDENTS

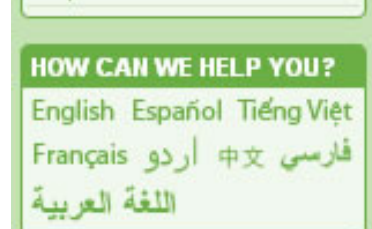

HISD

About HISD

Calendars

**Directories** 

Employment News

Region Information Student Performance

Superintendent

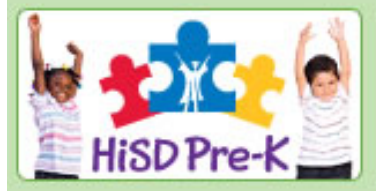

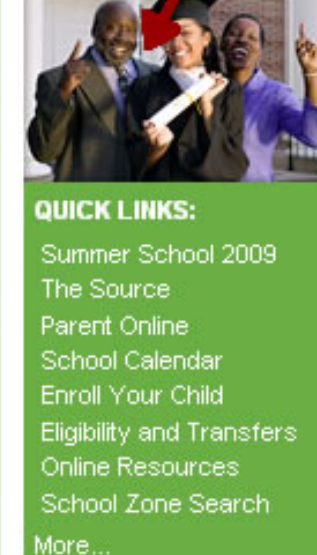

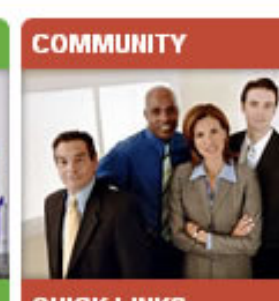

QUICK LINKS: Public Notices Tax Information Transcript Requests Cable TV Schedule Speaker's Bureau VIPS Login Advisory Committees Doing Business w/HISD More ....

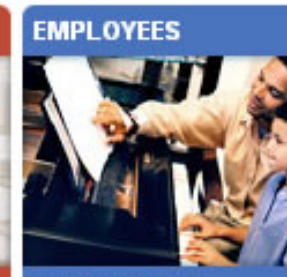

1/7 📢 🔳 🕨

QUICK LINKS: Employee Login ASPIRE Professional Dev. HISD Benefits Service Record Req. Associate Teachers AlertI ine Human Resources More...

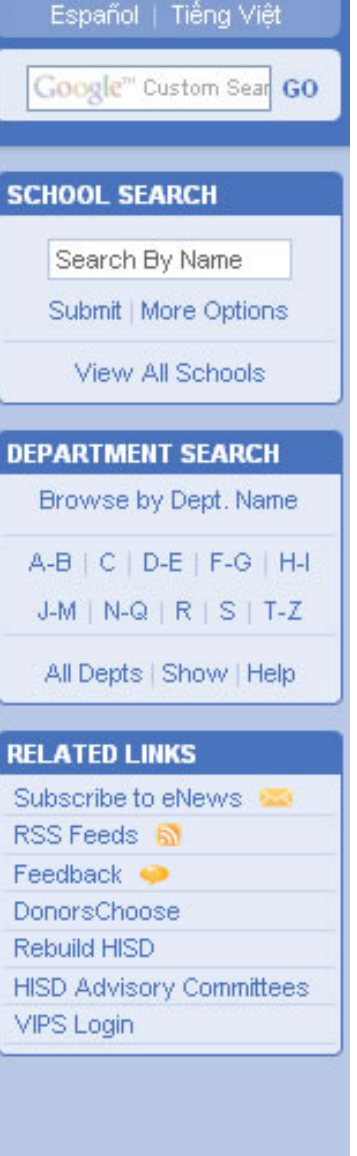

Houston Independent School District

Parents & Students

Community

Employees

Coogle" Custom Sear GO

Coogle" Custom Sear GO

Coogle" Custom Sear GO

Coogle" Custom Sear GO

Coogle" Custom Sear GO

Coogle" Custom Sear GO

Coogle" Custom Sear GO

Coogle" Custom Sear GO

Coogle Coogle

Coogle Coogle

Coogle Coogle

Coogle

Coogle

Coogle

Coogle

Coogle

Coogle

Coogle

Coogle

Coogle

Coogle

Coogle

Coogle

Coogle

Coogle

Coogle

Coogle

Coogle

Coogle

Coogle

Coogle

Coogle

Coogle

Coogle

Coogle

Coogle

Coogle

Coogle

Coogle

Coogle

Coogle

Coogle

Coogle

Coogle

<tr

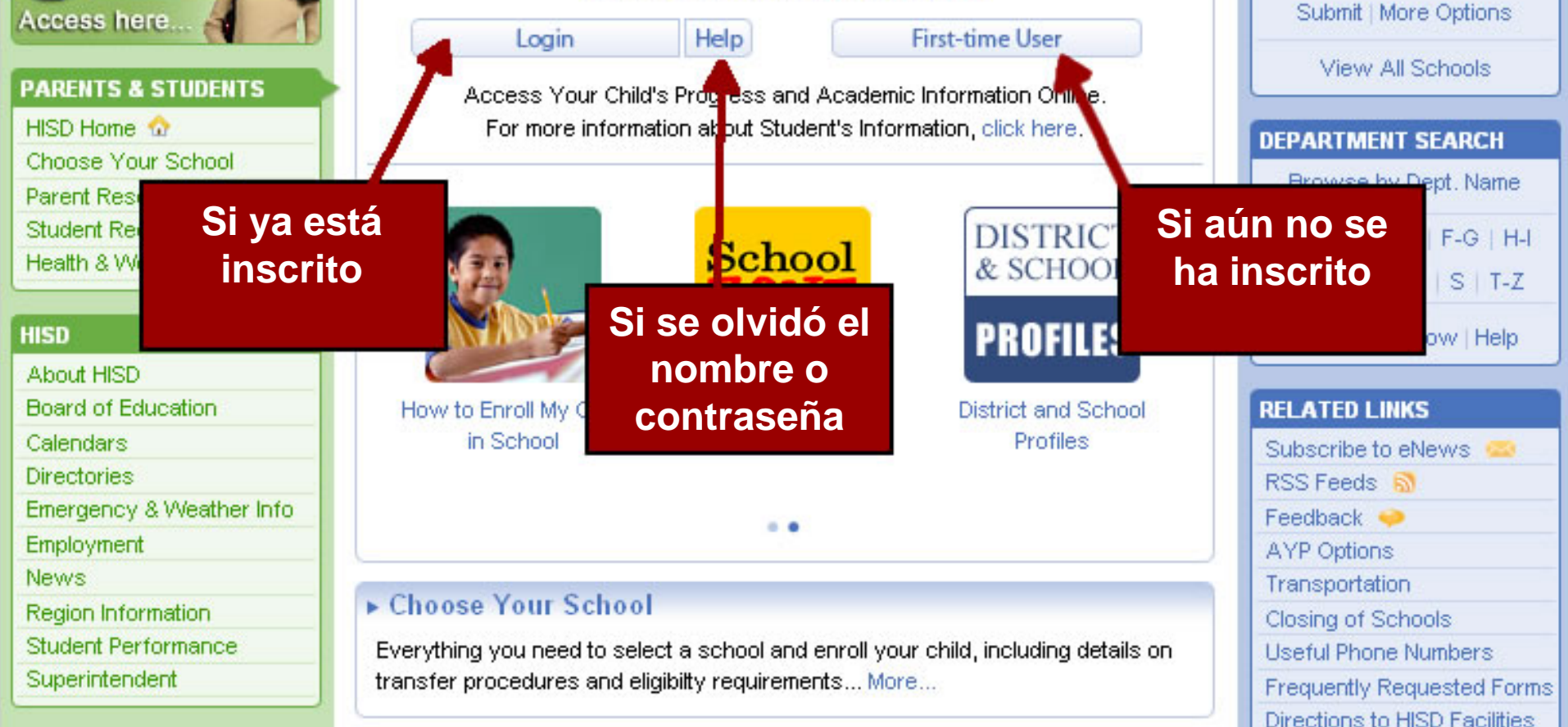

### Parent Resources

Back to School Texiles for Learning, Parent Rights and Responsibilities, school

School Boundary Maps

School Menus

Employee

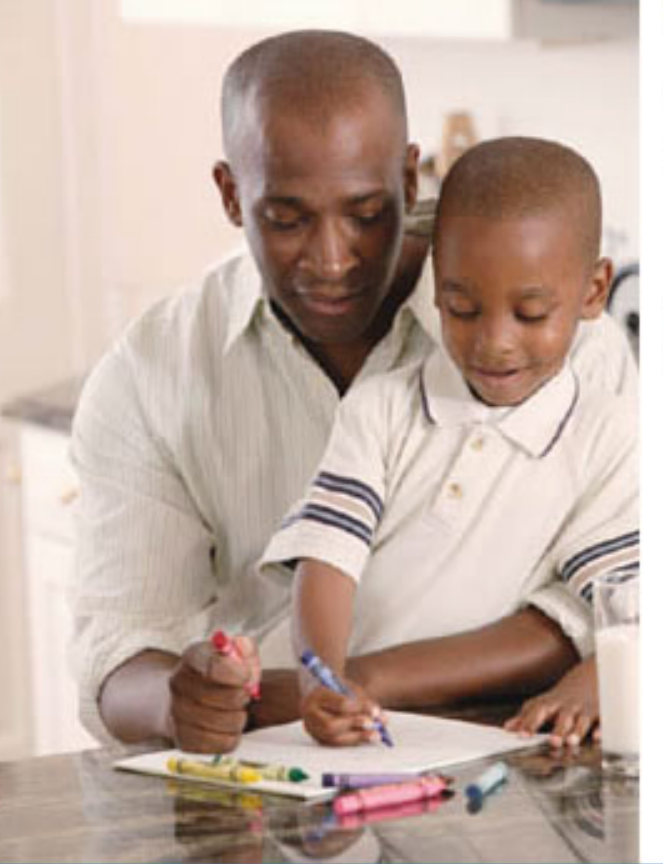

### **Registration Step 1 of 6**

Welcome to the HISD Registration Process.

Please select one and click Continue.

O Are you a student?

O Are you a parent?

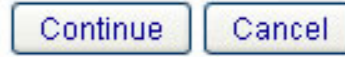

Elija su categoría – Padre o Estudiante

Copyright 2009 Houston Independent School District

Parents & Students Community

Employee

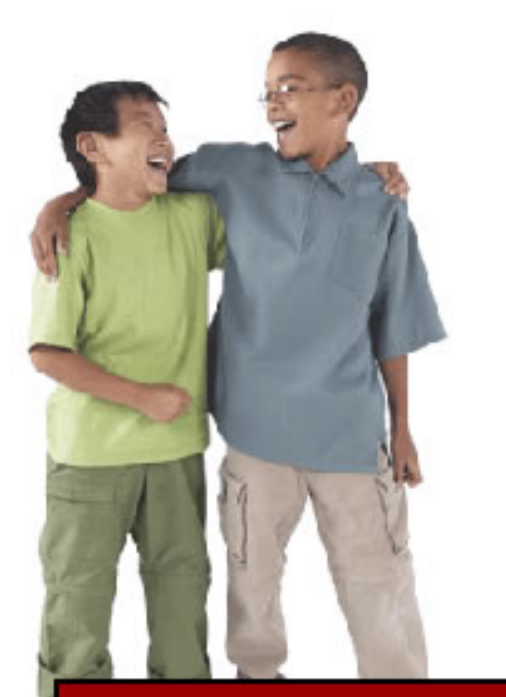

Lea, marque el casillero y presione "continue"

### **Registration Step 2 of 6**

### Parent Zone Account Agreement

By applying for a "parent user account," you are certifying that you have legal custody over the students whose records you seek to review. In accordance with school district guidelines, both parents are entitled to access to their child's educational records absent a court order specifying that access to a student's records is limited to a single parent or guardian.

The Family Education Rights and Privacy Act (FERPA) (20 U.S.C. § 1232g; 34 CFR Part 99) is a federal law that protects the privacy of student education records and affords parents and students rights to inspect and review, to confirm accuracy of, and to restrict access to student educational records. This Federal law has been codified by the State of Texas under Education Code Chapter 26 - Parental Rights and Responsibilities. For more information about FERPA: <a href="http://www.ed.gov/policy/gen/guid/fpco/ferpa/index.html">http://www.ed.gov/policy/gen/guid/fpco/ferpa/index.html</a>
To view State of Texas Education Code, Chapter 26: <a href="http://tlo2.tlc.state.tx.us/statutes/ed.toc.htm">http://tlo2.tlc.state.tx.us/statutes/ed.toc.htm</a>

N have all the necessary information to begin my registration at this time and I have Vegal custody.

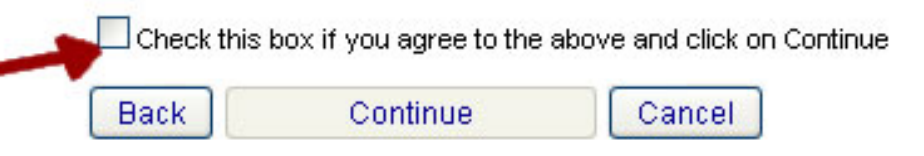

Copyright 2009 Houston Independent School District

Employee

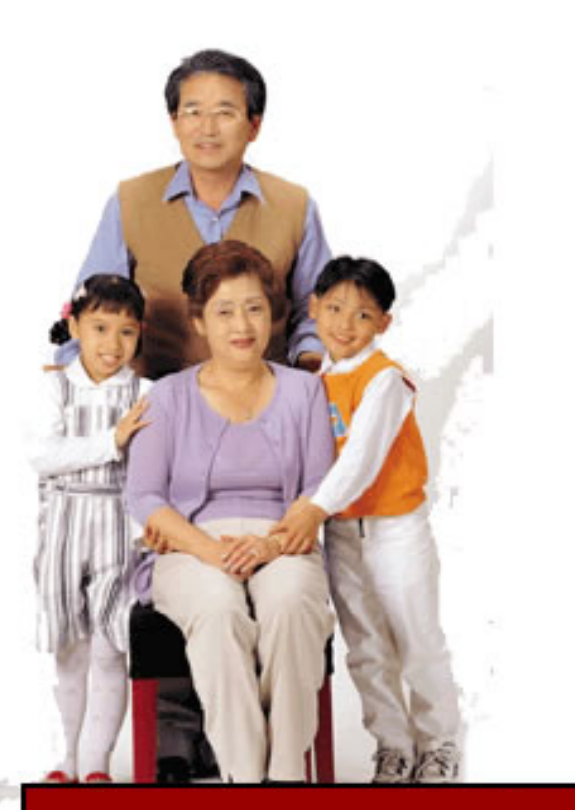

Escriba el número de Seguro Social (si la escuela lo tiene). Si no, ingrese el Número-S provisto por la escuela **ÚLTIMOS CINCO DÍGITOS** 

### Registration Step 3 of 6

### Enter Student Info (Must Match School Records Exactly) Parent First Name: Parent Last Name: Student HISD ID Number: 2 Student First Name: Student Middle Initial: Student Last Name: Address: (ex. 400 W. 10th, apt. 30) Student Date of Birth: (MM/DD/YYYY) Student PEIMS Number - Last Five Digits: \*The PEIMS number is either: S-number · Social Security number if provided to school Email Address: Notification triggers for certain student information will require an email address Check here if you are an HISD employee. If you believe your student's information may be incorrect, then complete the appropriate forms at your student's school. Back Continue Cancel

Employee

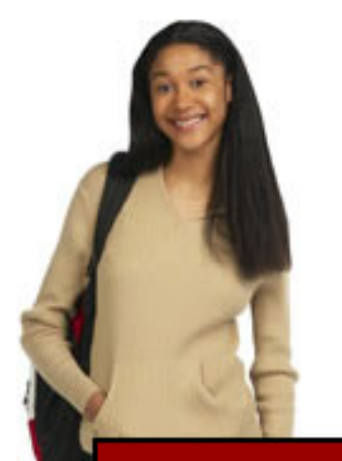

Elija (y no se olvide) su nombre de usuario

### **Registration Step 4 of 6**

Username must be at least 8 characters with a mix of letters and numbers. The number cannot be at the end of your username.

Create your username 1mother1noe Examples: J1ckSmith, 202janelee

Confirm your username

1mother1noe

'Write down your username. It is required to login.

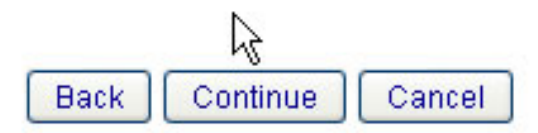

Employee

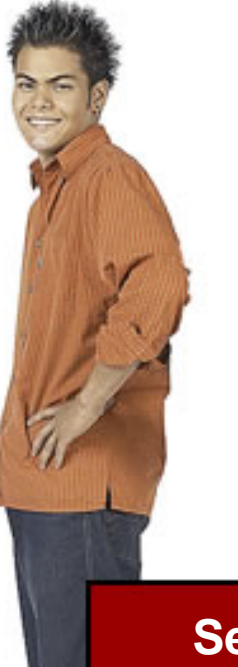

### **Registration Step 5 of 6**

If you forget your password or need to reset your password, you will be asked the following security questions. Please select a question and record your answer.

The answers to the security questions should be:

- · something known to only you
- not related to your password
- · easy for you to remember

| Question 1 | Please select question 1 | * |
|------------|--------------------------|---|
| Answer 1   |                          | 1 |
| Question 2 | Please select question 2 | ~ |
| Answer 2   |                          |   |
| Question 3 | Please select question 3 |   |
| Answer 3   |                          |   |

Se usarán las siguientes preguntas si se ha olvidado su nombre de usuario o contraseña

Copyright 2009 Houston Independent School District

Employee

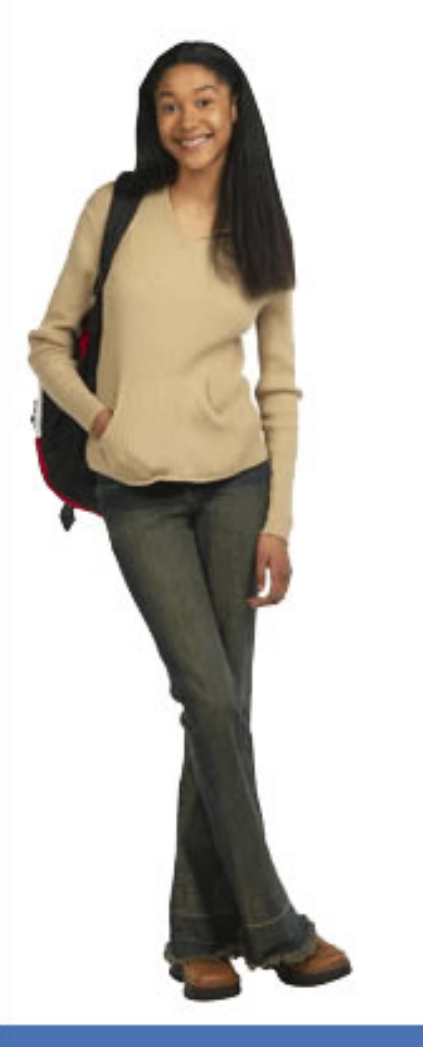

### **Registration Step 6 of 6**

### Create your password

\*Password must be between 8-20 characters long and must contain at least one number, one uppercase letter, and one lowercase letter, and cannot be the same as your username.

12

### Confirm your new password

Back Continue Cancel

Requisitos para contraseña De 8 a 20 caracteres

Debe contener al menos: 1 número 1 letra mayúscula 1 letra minúscula

### Successful Profile Creation

Congratulations! Your Parent Student Connect profile was successfully created.

Click Continue to proceed to login.

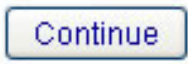

2

Inscripción exitosa Presione "Continue" e ingrese

Copyright 2009 Houston Independent School District

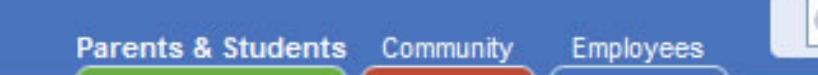

Español | Tiếng Việt

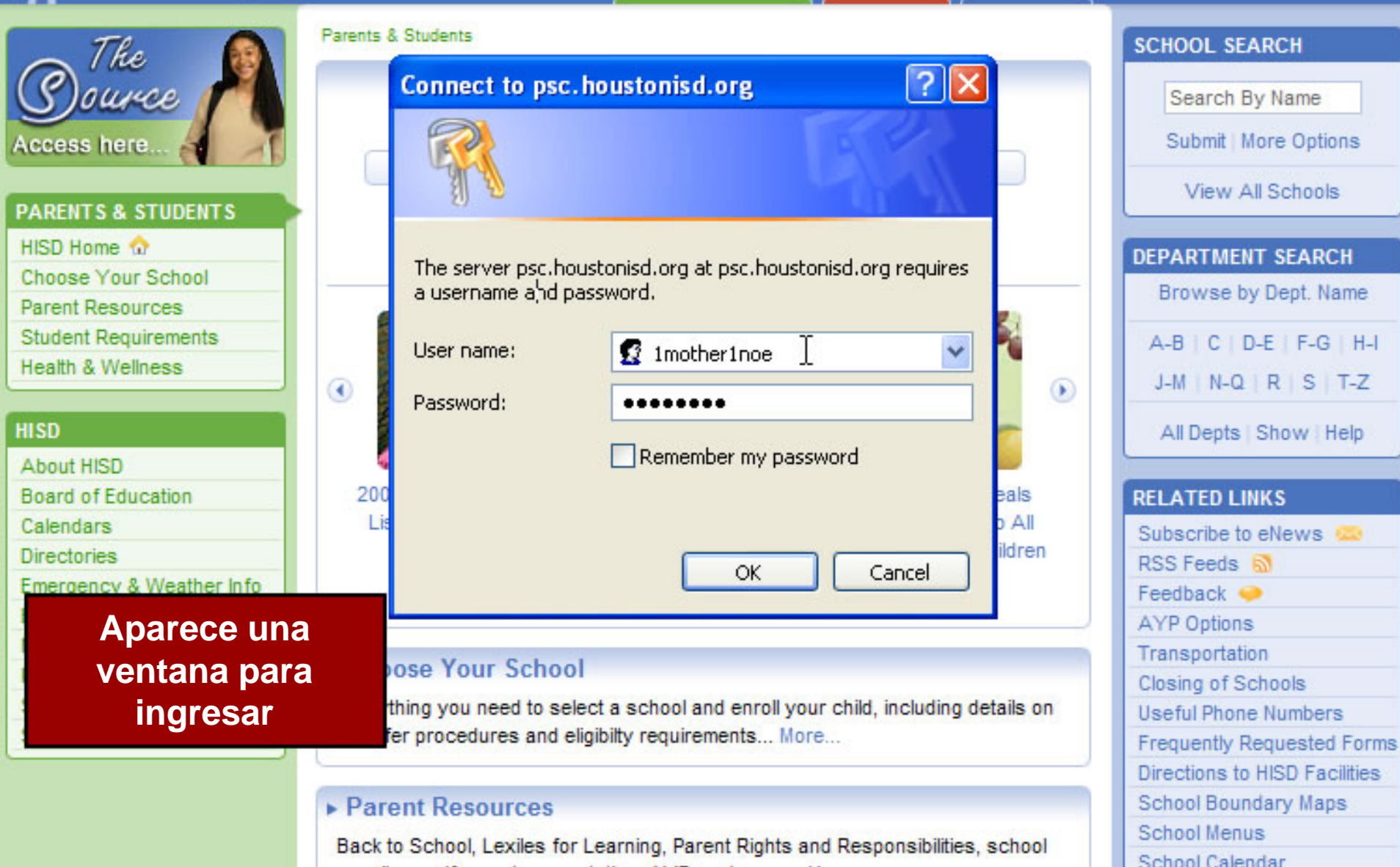

Parents & Students Community

You have access to the following tools ...

Employee

View your child's attendance, assignments, grades, progress

\*

\*

reports, and report cards, as well as view your school

calendar, and contact your child's teachers.

Logout HISD Connect Home

### Welcome Parent - MOTHER NOE

| hoose Your Child |                   |
|------------------|-------------------|
| Test Noe 🔽 🌔     | Add a Child 🖈     |
| Student Name:    | TEST A NOE        |
| Student ID:      | 70000010          |
| School:          | SCARBOROUGH<br>HS |
| Grade Level:     | SOPHOMORE         |

\*

Change Password

## Standardized Test Results

Launch Grade Book

Grade Book

An analysis of student's TAKS results by subject area in math, science, social studies, and reading and writing (grouped together as English Language Arts in secondary grades).

Launch Test Results

Esta es su página inicial de PSC

Copy

District

Help

Y

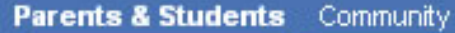

Employee

е

Help

Logout

HISD ConnectHome

### Close Grade Book

Welcome Parent -

Houston ISD

Current Student:

Select a section:

- Assignments
- Grades

Test Zoe

- Attendance
- Triggers
- Calendar
- Progress Reports
- Report Cards

You are currently logged in as

### Welcome to HISD Parent Student Connect

Use the toolbar on the left to navigate student grades and attendance data.

Since teachers are still becoming accustomed to the gradebook tool that feeds this application, please be patient.

### Barra para navegación.

Menú en cascada para elegir diferente alumno

#### **S**DConnect Help Logout Houston Independent School District Parents & Students Community Employee HISD ConnectHome Welcome Parent -Close Grade Book Display Upcoming Assignments Houston ISD Upcoming Assignments Current Student: hζ Assign Recent Assignments Test Zoe \* No assis Menú en cascada para Period 1. FINE ARTS elegir asignaciones o Select a section: Period 1. HEALTH tareas recientes o Period 1. MATH Assignments individuales Period 1. PE/HEALTH Grades Period 1. READING Attendance Period 1. SCIENCE Triggers Period 1. SOCIAL STUDIES Calendar Period 2. LANGUAGE ARTS

- Progress Reports
- Report Cards

You are currently logged in as

Parents & Students Community

Employee

### Logout HISD ConnectHome **Close Grade Book**

### Welcome Parent -

You are currently logged in

as

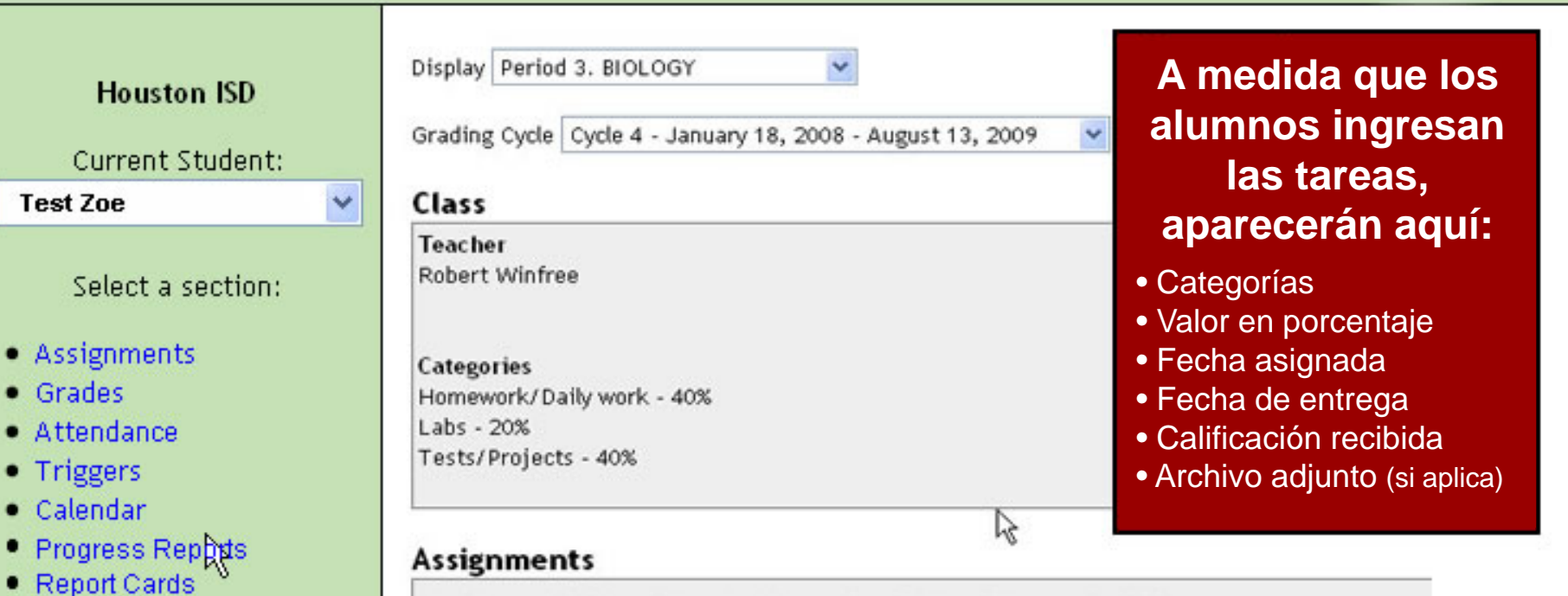

1. Chapter 22 Plant Diversity Notes - Due Friday, February 2, 2009 Category: Homework/Daily work Assigned: Thursday, February 1, 2009 Grade Received: 100

2. Chapter 21 Plant Notes - Due Tuesday, January 30, 2009 Category: Homework/Daily work Assigned: Monday, January 29, 2009

Help

Parents & Students Community

Employee

Logout HISD ConnectHome

Close Grade Book

### Welcome Parent -

| Houston ISD                                     | Student Grades                                                 |                         |                 |        |         |                |  |  |  |
|-------------------------------------------------|----------------------------------------------------------------|-------------------------|-----------------|--------|---------|----------------|--|--|--|
| Tious ton 150                                   | Fair, William (High                                            | n School)               | [               |        |         |                |  |  |  |
| Current Student:                                | Teacher                                                        | Notes                   | Course          | Period | Cycle 1 | Cycle 2 Exam 1 |  |  |  |
| Test Zoe                                        | Bowman, Everett                                                | Note                    | ALGEBRA 1       | 1      | 87      | 84             |  |  |  |
| Select a section:                               | Bodien, Roy                                                    | Note                    | ENGLISH 1       | 2      | 81      | 84             |  |  |  |
| • Accigoments                                   | Winfree, Robert                                                | Note                    | BIOLOGY         | 3      | 87      | 91             |  |  |  |
| <ul> <li>Assignments</li> <li>Grades</li> </ul> | Bodson, Albert                                                 | Note                    | P.E GIRLS       | 4      | в       |                |  |  |  |
| Attendance                                      | Brenner, Robert                                                | Note                    | WORLD GEOGRAPHY | 5      | 90 5    | éleccionemos   |  |  |  |
| Triggers     Calendar                           | legir Calificacione                                            | e on la                 | harra           | 6      | 80 C    | alificación 87 |  |  |  |
| Progress Reports apa                            | arece el programa d                                            | de mat                  | erias.          | 7      | 92      |                |  |  |  |
| Report Cards     Cicl                           | los, exámenes y ca                                             | lificac                 | iones           |        |         |                |  |  |  |
| You are currently lo                            | del semestr                                                    | e.                      |                 |        |         |                |  |  |  |
| as .<br>po                                      | La sección <u>Notas</u> b<br>sibilidad de comur<br>los maestro | orinda<br>hicarse<br>s. | la<br>e con     |        |         |                |  |  |  |

Help

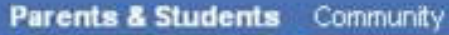

Employee

Help Logout HISD ConnectHome

**Close Grade Book** 

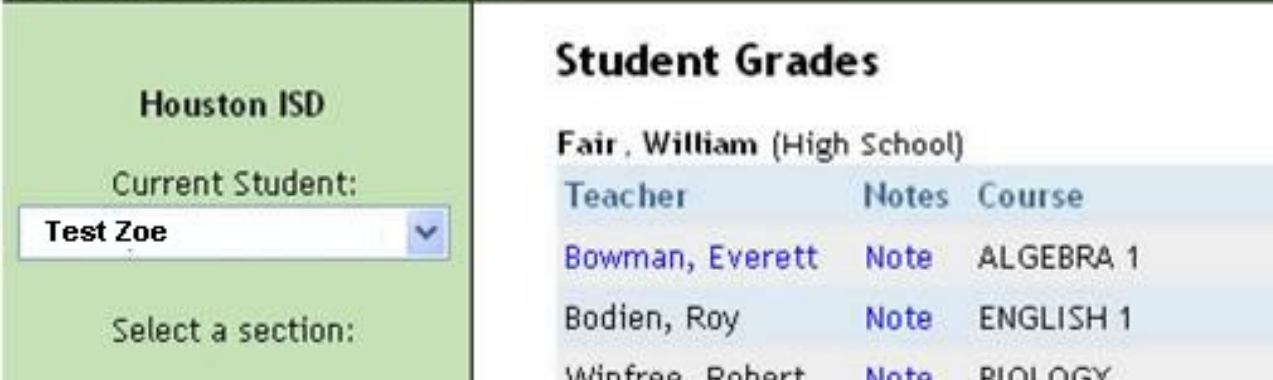

Assignments

Welcome Parent -

- Grades
- Attendance
- Triggers
- Calendar
- Progress Reports

Al seleccionar una calificación, aparece una segunda ventana con información asociada a ese trabajo o tarea.

| TeacherNotesCoursePeriodCycle 1Cycle 2ExamBowman, EverettNoteALGEBRA 118784Bodien, RoyNoteENGLISH 128184Winfree, RobertNoteBIOLOGY38791Bodson, AlbertNoteP.E GIRLS4BSeleccionemoBrenner, RobertNoteWORLD GEOGRAPHY590Seleccionemo                                                                                           | an, writian (Higi |                    |
|----------------------------------------------------------------------------------------------------|-------------------|--------------------|
| Bowman, EverettNoteALGEBRA 118784Bodien, RoyNoteENGLISH 128184Winfree, RobertNoteBIOLOGY38791Bodson, AlbertNoteP.E GIRLS4BSeleccionemoBrenner, RobertNoteWORLD GEOGRAPHY590Seleccionemo                                                                                                    | Feacher           | e 2 Exam 1         |
| Bodien, Roy       Note       ENGLISH 1       2       81       84         Winfree, Robert       Note       BIOLOGY       3       87       91         Bodson, Albert       Note       P.E GIRLS       4       B       5       90         Brenner, Robert       Note       WORLD GEOGRAPHY       5       90       Seleccionemo | Bowman, Everett   |                    |
| Winfree, Robert       Note       BIOLOGY       3       87       91         Bodson, Albert       Note       P.E GIRLS       4       B       5       90       Seleccionemo         Brenner, Robert       Note       WORLD GEOGRAPHY       5       90       Seleccionemo                                                       | Bodien, Roy       |                    |
| Bodson, Albert Note P.E GIRLS 4 B Seleccionemo                                                                                                    | Winfree, Robert   |                    |
| Brenner, Robert Note WORLD GEOGRAPHY 5 90 Seleccionemo                                                                                                    | Bodson, Albert    |                    |
| Algebra                                                                                                    | Brenner, Robert   | cionemos           |
| Bannar, Betty Note SPANISH 2 6 80 Calificación 8                                                                                                    | Bannar, Betty     | geora<br>cación 87 |
| Annarella, Sergio Note PRS.& FAM. DEV. 7 92                                                                                                    | Annarella, Sergio |                    |

| LGEBRA 1 | (Period | 1) |
|----------|---------|----|
|----------|---------|----|

| ovrrent Average: 87 |          |        |       |
|---------------------|----------|--------|-------|
| Homework - 20%      |          |        |       |
| Assignment          | Assigned | Due    | Grade |
| Homework #1         | Aug-21   | Aug-22 | 100   |
| hw page75 31-40     | Sep-8    | Sep-9  | 100   |
|                     |          |        |       |

Welcome Parent -

### 1557/1276/1 (146)

### Houston ISD

| Current Student: |   |
|------------------|---|
| Test Zoe         | ~ |

### Select a section:

| • | A | ss | is | In | m | e | nts |
|---|---|----|----|----|---|---|-----|
|   |   |    |    | D  |   | - |     |

- Grades
- Attendance
- Triggers
- Calendar
- Progress Reports
- Report Cards

Al elegir "Asistencia Escolar", aparece la lista de ausencias y tardanzas con las fechas, períodos y descripciones.

### Student Attendance

Note: Only dates that have absent or tardy codes will show for student attendance. If no date is shown, the student was marked present. If a record is marked "present," this indicates the record was changed to present from another code.

Fair, William (High School)

| Date                | Class Period | Descriptio  |
|---------------------|--------------|-------------|
| 10/1/2007 (Oct-1)   | 1            | Absent      |
| 10/3/2007 (Oct-3)   | 1            | Absent      |
| 10/18/2007 (Oct-18) | 1            | Tardy       |
| 10/19/2007 (Oct-19) | 1            | Absent      |
| 10/22/2007 (Oct-22) | 1            | Absent      |
| 10/24/2007 (Oct-24) | 1            | Absent      |
| 2/5/2008 (Feb-5)    | 1            | Absent      |
| 2/6/2008 (Feb-6)    | 1            | Absent      |
| 8/10/2008 (Mar-10)  | 1            | Extracurrio |
| 5/16/2008 (May-16)  | 1            | Absent      |
| 10/20/2008 (Oct-20) | 1            | Medical Ap  |
|                     |              |             |

Help

Logout

HISD ConnectHome

Close Grade Book

~

### SConnect Help Logout Houston Independent School District Parents & Students Community Employee HISD ConnectHome Welcome Parent -Close Grade Book ~ Triggers Houston ISD Triggers allow you to receive notification when a grade changes or when there is new attendance data. Current Student: Fair. William (High School) Y Test Zoe Select a section: **Trigger Options** Notifications Assignments Trip when a grade changes: Send E-mail Grades Below Send Text Message to (713 999 Attendance OAbove Triggers an average of 70 Calendar Progress Reports Watch Attendance ~ Report Cards Las "Claves" permiten You are currently logged in recibir notificaciones as automáticas cuando bajen las calificaciones o si hay \* Se aplican los costos regulares Update demasiadas ausencias o para mensajes de texto. tardanzas.

Employee

HISD ConnectHome

Close Grade Book

### Welcome Parent -

| 11 . 105                                                            | Calenda | ar  |     |             |                       |                                      |                                                     | 2/26/2009         |
|---------------------------------------------------------------------|---------|-----|-----|-------------|-----------------------|--------------------------------------|-----------------------------------------------------|-------------------|
| Current Student:                                                    | Jan     |     | F   | ebruary 200 | La<br>agreg<br>calenc | escuel<br>ar evel<br>dario. <i>A</i> | a puede<br>ntos a este<br>Al elegir u<br>abrirá una | District Event    |
| Select a section:                                                   | Sun     | Mon | Tue | Wed         | ventan                | a que l                              | lo describ                                          | e. Period 1: Tard |
| <ul> <li>Assignments</li> <li>Grades</li> <li>Attendance</li> </ul> | 25      | 26  | 27  | 28          | Tam<br>datos          | bién se<br>sobre<br>esco             | e detallan<br>asistencia<br>lar.                    | a                 |
| <ul> <li>Triggers</li> <li>Calendar</li> </ul>                      | 1       | 2   | 3   | 4           | 5                     | 6                                    | 7                                                   | -                 |
| <ul> <li>Progress Reports</li> <li>Report Cards</li> </ul>          | 8       | 9   | 10  | 11          | 12                    | 13                                   | 14                                                  |                   |
| You are currently logged in<br>as                                   | 15      | 16  | 17  | 18          | 19                    | 20                                   | 21                                                  |                   |
|                                                                     | 22      | 23  | 24  | 25          | 26<br>2 Events        | 27                                   | 28                                                  |                   |
|                                                                     |         |     |     |             |                       |                                      |                                                     |                   |

Help

2.4.3

Logout

## HISDConnect

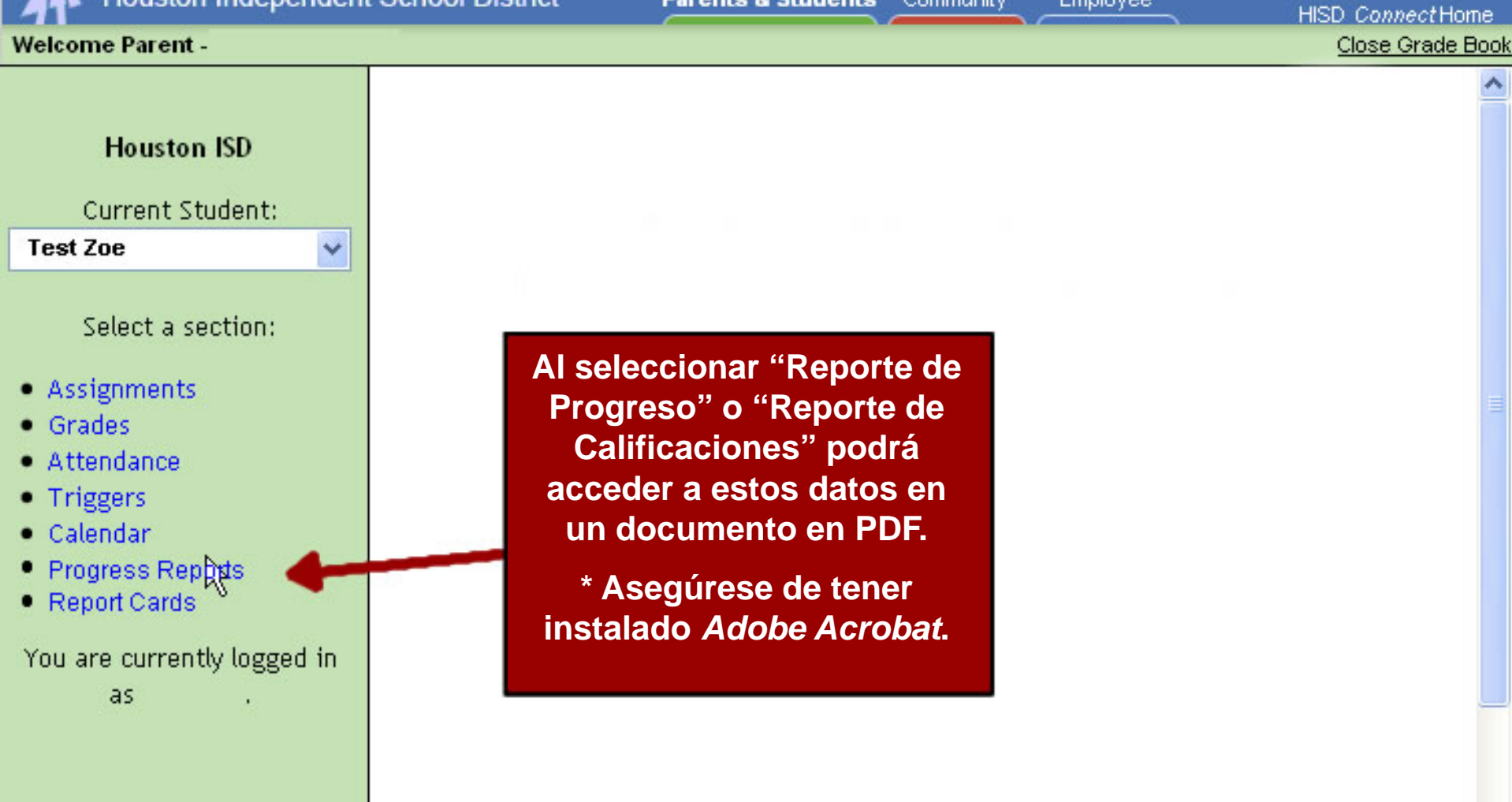

Parents & Students Community

Employee

Help

\*

Parents & Students Community

Employee

Logout

HISD ConnectHome

### Welcome Parent -

### Close Grade Book

### Houston ISD

Current Student:

Test Zoe

### Select a section:

- Assignments
- Grades
- Attendance
- Triggers
- Calendar
- Progress Reports ٠
- Report Cards

You are currently logged in as

| Fair, William (High | n School) | )         | · · ·   |
|---------------------|-----------|-----------|---------|
| Teacher             | Notes     | Course    | F F     |
| Bowman, Everett     | Note      | ALGEBRA 1 | 1       |
| Bodien, Roy         | Note      | ENGLISH   | En cua  |
| Winfree, Robert     | Note      | BIOLOGY   | buede   |
| Bodson, Albert      | Note      | P.E GIR   | sección |
| Brenner, Robert     | Note      | WORLD G   | eligie  |
| Bannar, Betty       | Note      | SPANISH   |         |
| Annarella, Sergio   | Note      | PRS.& FA  | Tambi   |

Student Grades

Period Cycle 1 Cycle 2 Exam 1 87 84

alquier momento e cambiar a otra de HISD Connect ndo los enlaces de arriba.

ién puede elegir Cerrar Cuaderno de Calificaciones, arriba a la derecha.

AYP

Adequate Yearly Progress

PARENTS & STUDENTS

Choose Your School

Student Requirements

Parents & Students Help

Reach Out to Dropouts

HISD Home n

Districtwide

About HISD

Calendars

Directories.

News

Board of Education

Region Information Superintendent

Emergency & Weather Info

Jobs (Human Resources)

HISD

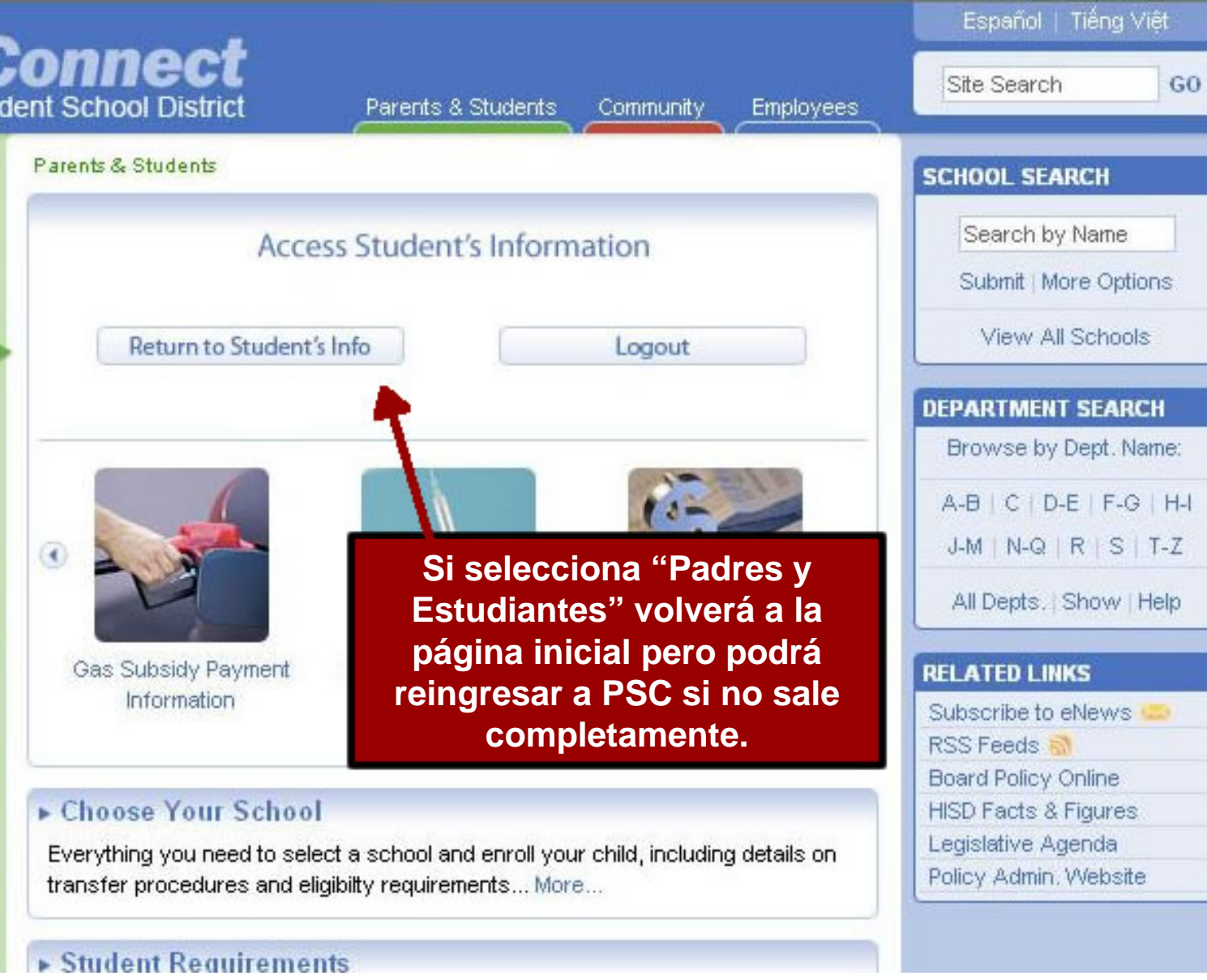

Parents & Students Community

Employee

HISD Connect Home

Help

Logout

### Welcome Parent - MOTHER NOE

| Student Information                                                                                                  | You have access to the following tools                                                                                                    |                                     |
|----------------------------------------------------------------------------------------------------|----------------------------------------------------------------------------------------------------|-------------------------------------|
| Choose Your Child<br>Test Noe Add a Child<br>Student Name: TEST A NOE<br>Student ID: 70000010<br>School: SCARBOROUGH | Grade Book<br>View your child's attendance, assignments, gr<br>reports, and report cards, as well as view you<br>calendar, and contact your child's teachers.<br>Launch Grade Book                                         | ades, progress<br>ur school         |
| HS<br>Grade Level: SOPHOMORE<br>Tools<br>Change Email<br>Change Password                                             | Standardized Test Results         An analysis of student's TAKS results by subj<br>math, science, social studies, and reading and<br>(grouped together as English Language Arts in<br>grades).         Launch Test Results | ect area in<br>writing<br>secondary |
|                                                                                                    | <sup>(Resultados de Evaluaciones' brinda datos de TAKS</sup>                                                                                                    |                                     |

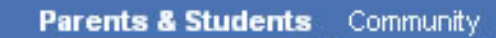

Employee

HISD ConnectHome Close Test Results

### Welcome Parent -

| Student Information               | STANDARDIZED TEST DATA |                        |         |  |
|-----------------------------------|------------------------|------------------------|---------|--|
| Choose Your Child Test Zoe        | Test Data for :        |                        |         |  |
| Student Name: Test A Zoe          | Test                   | Test Date              | Grade   |  |
| Student<br>School: Si presiona el | TAKS                   | April 2008             | 09      |  |
| Grade L Símbolo '+',              | ± TAKS                 | April 2007             | 08      |  |
| aparecen más<br>opciones          | ight 2009 Houstor      | ) Independent School D | istrict |  |

Help

Logout

Logout

Help

HISD ConnectHome

### Welcome Parent - MICHELE GARCIA

### Close Test Results

Employee

| Student Informat   | tion       |  |
|--------------------|------------|--|
| Choose Your Child. |            |  |
| Test Zoe           | ~          |  |
| Student Name:      | Test A Zoe |  |
| Student ID:        | 70000010   |  |
| School:            | REAGAN HS  |  |
| Grade Level:       | FRESHMEN   |  |
|                    |            |  |
|                    |            |  |

### STANDARDIZED TEST DATA

Test Data for :

| Test   | Test Date  | Grade       |             |                    |  |
|--------|------------|-------------|-------------|--------------------|--|
| 🖃 TAKS | April 2008 | 09          |             |                    |  |
|        |            | Subject     |             |                    |  |
|        |            | Math        | <u>View</u> |                    |  |
|        |            | Reading ELA | <u>View</u> | Presione "View"    |  |
| ± TAKS | April 2007 | 08          |             | para elegir una    |  |
|        |            |             |             | materia especifica |  |

Copyright 2009 Houston Independent School District

V

Test A Zoe

700000010

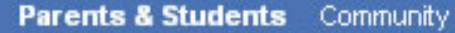

Employee

HISD ConnectHome

### Welcome Parent -

Test Zoe

Student ID:

Grade Level:

School:

Student Name:

Student Information Choose Your Child ....

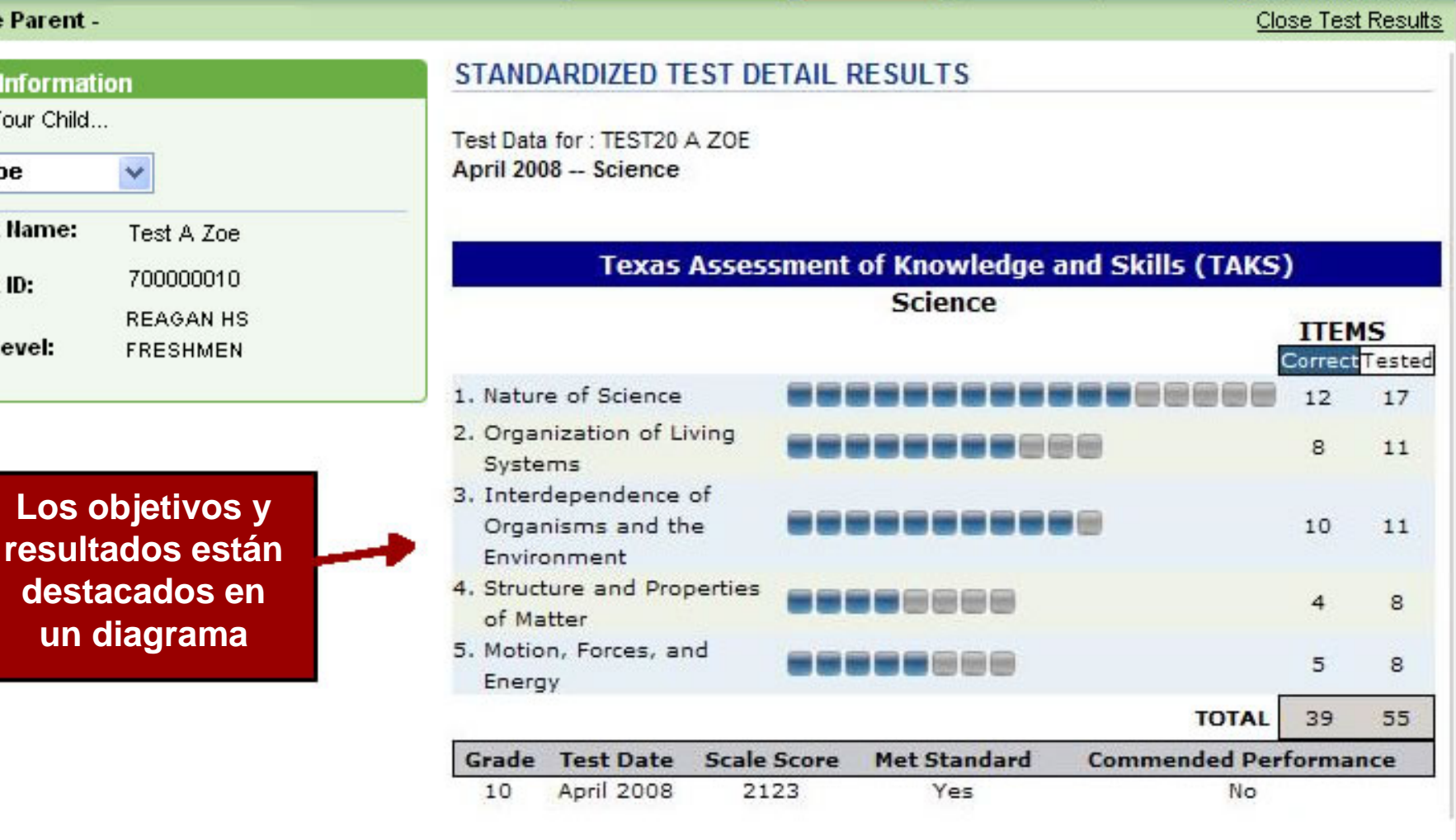

Help

Logout

## Información adicional

- Los datos para alumnos de pre-jardín y jardín de infancia incluyen solamente la asistencia escolar, el calendario, reporte de calificaciones y claves (solamente para asistencia).
- Si tienen dificultades para inscribirse, asegúrense que sea correcta la información que están ingresando y que se encuentra en los expedientes escolares.
- Si aún tienen dificultad para inscribirse, llamen a la Oficina de Ayuda de HISD al 713-892-7378.